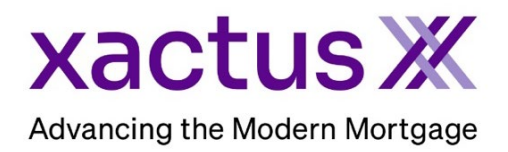

## How to View and Print the Consumer Copy Within Xactus360

1. Start by logging into Xactus360 and opening the borrowers file from the home page.

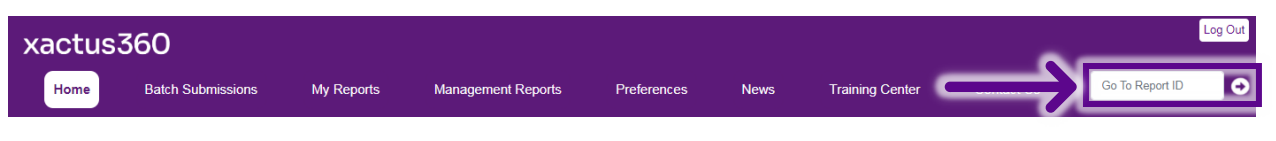

2. On the left-hand side under Options, click Consumer Copy (Borrower) or Consumer Copy (Co-Borrower).

| · · · · · · · · · · · · · · · · · · ·      |                                |                |                      |         |                                    |            |                  |         |  |
|--------------------------------------------|--------------------------------|----------------|----------------------|---------|------------------------------------|------------|------------------|---------|--|
|                                            |                                |                |                      |         |                                    |            |                  |         |  |
|                                            |                                |                |                      |         |                                    |            |                  |         |  |
| ReportX                                    |                                |                |                      |         |                                    |            |                  |         |  |
|                                            |                                |                |                      |         |                                    |            |                  |         |  |
| Actions:                                   | Borrower                       |                |                      |         | Co-Borrower                        |            |                  |         |  |
| I Copy/Merge/Unmerge                       | Borrower: Nick                 | ie Green       | SSN: 123-00-3333     |         | Borrower: Alan Brown               |            | SSN: 123-00-4444 |         |  |
| Order SupplementX                          | Address: 100 Terrace Ave       |                |                      |         | Address: 800 Cleveland Ave         |            |                  |         |  |
| Order Xpress Update                        |                                |                |                      |         |                                    |            |                  |         |  |
| I Order RescoreX                           | West Haven, CT, 06516          |                |                      |         | Browns, OH, 44070                  |            |                  |         |  |
| LoanShield Credit Review/Refresh Report    | Email: Phone:                  |                |                      |         | Email: Phone:                      |            |                  |         |  |
| Liens and Judgements                       | Scores                         |                |                      |         |                                    |            |                  |         |  |
| I Refresh Report                           |                                | Translinion    | Experian             | Fauifax |                                    | TransUnion | Experian         | Equifax |  |
| <u>Compare Reports</u>                     | FICE                           | 720            | [ 722 ]              | 724     | EICO:                              | 722        | 742              | 722     |  |
| <u>Submit Service Request</u>              |                                | . 750          | [732]                |         | 1.00.                              | 725        | 742              | 7.52    |  |
| Download Loan Data/1003                    | Credit Assur                   | * <u>+18</u>   | +37                  | +26     | Credit Assure:                     | <u>+33</u> | +0               | +0      |  |
| Experian Precise ID                        | Wayfinder*                     | Crder          | Order                | Drder   | Wayfinder™:                        | Order      | Order            | Order   |  |
| I Reassign Report Owner                    |                                |                |                      |         |                                    |            |                  |         |  |
| I Upload Supporting Docs                   | What-If <sup>**</sup>          | : Order        | Order                | Order   | What-If™:                          | Order      | Order            | Order   |  |
|                                            |                                |                |                      |         |                                    |            |                  |         |  |
| <u>Convert to Mortgage Only</u>            | Xcel ScoreX (): Order          |                |                      |         | Xcel ScoreX (1): Order             |            |                  |         |  |
|                                            | Summary                        |                |                      |         |                                    |            |                  |         |  |
| Order New Credit ReportX                   | Accounts: 48                   |                |                      |         | Balance: \$167,152                 |            |                  |         |  |
| Order New Credit ReportX, Borrower Only    | Open Accounts: 33              |                |                      |         | Payment: \$2,544                   |            |                  |         |  |
| Order New Credit ReportX, Co-Borrower Only | Delinquent Accounts: ()        |                |                      |         | Past Due: \$0                      |            |                  |         |  |
| Order New Mortgage Only                    | Details                        |                |                      |         |                                    |            |                  |         |  |
| Order New Pre-QualificationX               | Loan Number: Status: Completed |                |                      |         |                                    |            |                  |         |  |
| Report ID: 51665365                        |                                |                |                      |         | Entered: 10-19-2023, 12:06:41 PM   |            |                  |         |  |
| Options:                                   | Report Type: Credit ReportX    |                |                      |         | Completed: 10-19-2023, 12:06:42 PM |            |                  |         |  |
| Subscriber Directory                       |                                |                |                      |         |                                    |            | -                |         |  |
| View Authorization                         | Available Reports              |                |                      |         |                                    |            |                  |         |  |
| Letter Or Explanation                      |                                | Report Type    | Date                 | Format  |                                    |            |                  |         |  |
| Casaumar Casu (Barrausar)                  | View Download                  | Credit ReportX | 10-19-2023, 12:08:42 | PM PDF  |                                    |            |                  |         |  |
| Consumer Copy (Co Borrower)                |                                |                |                      |         |                                    |            |                  |         |  |
| Consumer Copy (Co-Borrower)                |                                |                |                      |         |                                    |            |                  |         |  |
| Adverse Action Notice                      |                                |                |                      |         |                                    |            |                  |         |  |
| L Customize Report                         |                                |                |                      |         |                                    |            |                  |         |  |
| - oddronie riepon                          |                                |                |                      |         |                                    |            |                  |         |  |

## 3. A copy of the Consumer Copy will be displayed to print and share.

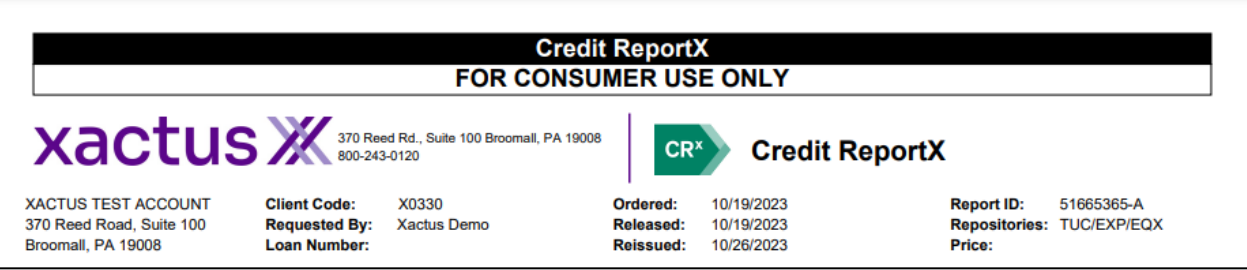

PLEASE LET US KNOW IF YOU HAVE ANY QUESTIONS OR CONCERNS AND WE WILL BE HAPPY TO HELP.